## **BitRecover Netscape Converter Tool**

## Efficient and Effective toolkit to convert Netscape Emails

Managing emails from older platforms like Netscape can be a challenge, especially when transitioning to modern email clients or archiving for better accessibility. This is where the Netscape converter tool comes into play which basically simplifies this process by enabling users to convert their Netscape emails into various widely-used formats such as PST, EML, MBOX and PDF. This ensures easy accessibility, organization and compatibility with current platforms making email management more efficient for everyday needs.

## Visit the official page: BitRecover NetScape Converter Wizard

**Step 1: Download** the Netscape Converter Tool and open it. The software will automatically detect Netscape profiles including all folders.

| B BitRecover Netscape Converter Wizard |                                                                                                    |                                                                                                    |             |              |          |          |           |                       |
|----------------------------------------|----------------------------------------------------------------------------------------------------|----------------------------------------------------------------------------------------------------|-------------|--------------|----------|----------|-----------|-----------------------|
| File Edit View Help                    |                                                                                                    |                                                                                                    |             |              |          |          |           |                       |
| OPEN REFRESH SEAR                      | сн                                                                                                    | SAVE                                                                                                    | (2)<br>HELP | Ö<br>SUPPORT | E<br>BUY | RCTIVATE | ×<br>EXIT |                       |
| Profiles                               | <u> </u>                                                                                                    | Date                                                                                                    |             | From         |          | То       |           | Subject               |
| 🔲 📴 default                            |                                                                                                    |                                                                                                    |             |              |          |          |           |                       |
| 🗄 🖳 🔂 vweuuk9t.slt                     |                                                                                                    |                                                                                                    |             |              |          |          |           |                       |
| 🖃 🗆 🗖 🔂 imapmail                       |                                                                                                    |                                                                                                    |             |              |          |          |           |                       |
| imap.gmail.co                          |                                                                                                    |                                                                                                    |             |              |          |          |           |                       |
| 🖻 ··· 🗖 🔂 mail                         |                                                                                                    |                                                                                                    |             |              |          |          |           |                       |
| ical folders                           |                                                                                                    |                                                                                                    |             |              |          |          |           |                       |
| utlook m                               |                                                                                                    |                                                                                                    |             |              |          |          |           |                       |
| mail.bitrecove                         |                                                                                                    |                                                                                                    |             |              |          |          |           |                       |
| e pop.gmail-1.c                        |                                                                                                    |                                                                                                    |             |              |          |          |           |                       |
|                                        |                                                                                                    |                                                                                                    |             |              |          |          |           |                       |
| En pop.gmail.com                       |                                                                                                    | and the second second s |             |              |          |          |           |                       |
|                                        | <                                                                                                    | empty>                                                                                                    |             |              |          |          |           | _                     |
|                                        | <e< td=""><td>mpty&gt;</td><td></td><td></td><td></td><td></td><td></td><td>Date: <empty></empty></td></e<> | mpty>                                                                                                    |             |              |          |          |           | Date: <empty></empty> |
|                                        |                                                                                                    |                                                                                                    |             |              |          |          |           |                       |
|                                        |                                                                                                    |                                                                                                    |             |              |          |          |           |                       |

Step 2: Click on any email folder to preview the contents inside it in the software panel itself.

| B BitRecover Netscape Converter Wizard                                                                                                    |    |                  |             |                                                                                                    |            |                    |                                             |                          |
|----------------------------------------------------------------------------------------------------|----|------------------|-------------|----------------------------------------------------------------------------------------------------|------------|--------------------|---------------------------------------------|--------------------------|
| File Edit View Help                                                                                                    |    |                  |             |                                                                                                    |            |                    |                                             |                          |
| OPEN REFRESH SEAR                                                                                                    | сн | SAVE             | (2)<br>HELP |                                                                                                    | E<br>BUY   | RCTIVATE           | ×<br>EXIT                                   |                          |
| 👰 Profiles                                                                                                    | Û  | Date             |             | From                                                                                                    |            | То                 |                                             | Subject                  |
| 🔲 📴 default                                                                                                    |    | 09/02/2016       | 15:05       | Apple <news@i< td=""><td>nsideAppl</td><td>makeduen@g</td><td>gmail.com</td><td>Apple gifts say it best.</td></news@i<>                                 | nsideAppl  | makeduen@g         | gmail.com                                   | Apple gifts say it best. |
| ⊡ 📴 vweuuk9t.slt                                                                                                    |    | 16/04/2012       | 09:45       | Gmail Team <ma< td=""><td>il-noreply</td><td>make duen &lt;</td><td>makeduen@</td><td>Get Gmail on your mobile</td></ma<>                               | il-noreply | make duen <        | makeduen@                                   | Get Gmail on your mobile |
| 🗄 🗆 🗖 🔂 imapmail                                                                                                    |    | 16/04/2012       | 09:45       | Gmail Team <ma< td=""><td>il-noreply</td><td>make duen &lt;</td><td>makeduen@</td><td>Get Gmail on your mobile</td></ma<>                               | il-noreply | make duen <        | makeduen@                                   | Get Gmail on your mobile |
| 🔲 🔂 imap.gmail.co                                                                                                    |    | 16/04/2012       | 09:45       | Gmail Team <ma< td=""><td>il-noreply</td><td>make duen &lt;</td><td>makeduen@</td><td>Import your contacts an</td></ma<>                                | il-noreply | make duen <        | makeduen@                                   | Import your contacts an  |
| 🖃 🗆 🖂 mail                                                                                                    |    | 09/02/2016       | 11:37       | Google <no-repl< td=""><td>y@accou</td><td>makeduen@g</td><td>gmail.com</td><td>New sign-in from Chrom</td></no-repl<>                                  | y@accou    | makeduen@g         | gmail.com                                   | New sign-in from Chrom   |
| in the second second se |    | 08/02/2016       | 17:11       | TechRepublic Da                                                                                                    | ily Digest | makeduen@g         | gmail.com                                   | Google Cardboard: Wha    |
| Dia outlook m                                                                                                    |    | 08/02/2016       | 08:21       | "Google+" <nore< td=""><td>eply-a2a2</td><td>makeduen@g</td><td>gmail.com</td><td>Make, do you know Vaib</td></nore<>                                   | eply-a2a2  | makeduen@g         | gmail.com                                   | Make, do you know Vaib   |
| mail.bitrecove                                                                                                    |    | 08/02/2016 16:57 |             | "The WHIR" <thewhir@en< td=""><td colspan="2">makeduen@gmail.com</td><td>Join Us At The Phoenix \</td></thewhir@en<>                                    |            | makeduen@gmail.com |                                             | Join Us At The Phoenix \ |
| E pop.gmail-1.c                                                                                                    |    | 07/02/2016       | 13:57       | <vaibhav@tech< td=""><td>nogiants</td><td>"Make Duen'</td><td><pre>" <makeduen< pre=""></makeduen<></pre></td><td>RE: Publish Post</td></vaibhav@tech<> | nogiants   | "Make Duen'        | <pre>" <makeduen< pre=""></makeduen<></pre> | RE: Publish Post         |
|                                                                                                    |    | 06/02/2016       | 16:54       | TechRepublic Da                                                                                                    | ily Digest | makeduen@g         | gmail.com                                   | Super Bowl 50 to shatte  |
| a                                                                                                    |    | 06/02/2016       | 04.27       | SRT Admin Team                                                                                                    | n ≺admin   | Make Duen k        | makeduen®                                   | Re: Publish Guest Post   |
| inbox                                                                                                    | <  | empty>           |             |                                                                                                    |            |                    |                                             |                          |
|                                                                                                    | <6 | empty>           |             |                                                                                                    |            |                    |                                             | Date: <empty></empty>    |
|                                                                                                    |    |                  |             |                                                                                                    |            |                    |                                             |                          |
|                                                                                                    |    |                  |             |                                                                                                    |            |                    |                                             |                          |
|                                                                                                    |    |                  |             |                                                                                                    |            |                    |                                             |                          |

Step 3: Click on any particular email to view the full details about it.

| Your Gmail address, jamespattrickjp@gmail.com, h                 | as been created |                  |
|------------------------------------------------------------------|-----------------|------------------|
| "Gmail Team" <mail-noreply@google.com></mail-noreply@google.com> | Date:           | 12/10/2015 09:13 |

Welcome to Gmail! You can login to your account at http://mail.google.com/.

Here are a couple of tips to help you get started:

- Use Gmail's import tools to move mail and contacts from your other email accounts to your new Gmail address.
- Download the mobile app for Android or iPhone and iPad to stay connected on the go.

Should you ever encounter problems with your account or forget your password we will contact you at this address.

Enjoy!

The Gmail Team

**Step 4:** Select Netscape profile folders which you wish to convert and then click on **Save** button.

| B BitRecover Netscape Converter Wizard |          |                         |                                                                                                    |                                                                                                    |                 |                                                                                       |                                                                |                               |
|----------------------------------------|----------|-------------------------|----------------------------------------------------------------------------------------------------|----------------------------------------------------------------------------------------------------|-----------------|---------------------------------------------------------------------------------------|----------------------------------------------------------------|-------------------------------|
| File Edit View Help                    |          |                         |                                                                                                    |                                                                                                    |                 |                                                                                       |                                                                |                               |
| OPEN REFRESH SEAR                      | сн       | SAVE                    | (2)<br>HELP                                                                                                    |                                                                                                    | E<br>BUY        | RCTIVATE                                                                              | ×<br>EXIT                                                      |                               |
| Profiles                               | Û        | Date                    |                                                                                                    | From                                                                                                    |                 | То                                                                                    |                                                                | Subject                       |
| 🖌 📴 default                            |          | 13/10/2015              | 10:13                                                                                                    | "Microsoft Office                                                                                                    | e 365 Com       | "makeduen"                                                                            | <makeduen< th=""><th>RE: How to Convert .mb</th></makeduen<>   | RE: How to Convert .mb        |
|                                        |          | 13/10/2015              | 10:17                                                                                                    | "Microsoft Office                                                                                                    | e 365 Com       | "makeduen"                                                                            | <makeduen< th=""><th>How convert DBX files to</th></makeduen<> | How convert DBX files to      |
| 🗄 🖓 🔯 imapmail                         |          | 12/10/2015 21:53        |                                                                                                    | Winnetka-Glencoe Patch                                                                                                    |                 | makeduen@gmail.com                                                                    |                                                                | NEWS ALERT: Husband           |
| 🛛 🔽 🖂 imap.gmail.cor                   |          | 12/10/2015 09:13        |                                                                                                    | "Gmail Team" <mail-norepl< th=""><th colspan="2">"James Pattrick" <makedu< th=""><th>Your Gmail address, jam</th></makedu<></th></mail-norepl<> |                 | "James Pattrick" <makedu< th=""><th>Your Gmail address, jam</th></makedu<>            |                                                                | Your Gmail address, jam       |
| nail                                   |          | 12/10/2015              | 19:03                                                                                                    | "The WHIR" <er< th=""><th>nail@ineti</th><th><makeduen@< th=""><th>⊉gmail.com&gt;</th><th>Manage Data Deluge wit</th></makeduen@<></th></er<>   | nail@ineti      | <makeduen@< th=""><th>⊉gmail.com&gt;</th><th>Manage Data Deluge wit</th></makeduen@<> | ⊉gmail.com>                                                    | Manage Data Deluge wit        |
| In a local folders                     |          | 12/10/2015 02:23        |                                                                                                    | Tumblr <no-reply@tumblr< th=""><th colspan="2">"makeduen@gmail.com" &lt;</th><th>Account notice: Your use</th></no-reply@tumblr<>               |                 | "makeduen@gmail.com" <                                                                |                                                                | Account notice: Your use      |
|                                        |          | 11/10/2015 20:00        |                                                                                                    | Winnetka-Glencoe Patch                                                                                                    |                 | makeduen@gmail.com                                                                    |                                                                | NEWS ALERT: Baby Airli        |
| mail.bitrecove                         |          | 11/10/2015 13:35        |                                                                                                    | Google <no-reply@accou< th=""><th colspan="2">makeduen@gmail.com</th><th>New sign-in from Chrom</th></no-reply@accou<>                          |                 | makeduen@gmail.com                                                                    |                                                                | New sign-in from Chrom        |
|                                        |          | 11/10/2015 12:53        |                                                                                                    | Google <no-reply@accou< th=""><th colspan="2">makeduen@gmail.com</th><th>New sign-in from Chrom</th></no-reply@accou<>                          |                 | makeduen@gmail.com                                                                    |                                                                | New sign-in from Chrom        |
|                                        |          | 10/10/2015 22:01        |                                                                                                    | Winnetka-Glencoe Patch                                                                                                    |                 | makeduen@gmail.com                                                                    |                                                                | NEWS ALERT: BUSINESS          |
|                                        |          | 10/10/2015              | 06+18                                                                                                    | Google <no-ren< th=""><th>v@accou</th><th>makeduen@c</th><th>amail.com</th><th>New sign-in from Chrom</th></no-ren<>                            | v@accou         | makeduen@c                                                                            | amail.com                                                      | New sign-in from Chrom        |
| inbox                                  | Yo<br>"G | our Gmai<br>imail Team' | address<br><mail-nor< th=""><th>, jamespattr<br/>eply@google.c</th><th>ickjp@gm<br/>om&gt;</th><th>nail.com, h</th><th>as been cre</th><th>ated<br/>Date: 12/10/2015 09:1</th></mail-nor<> | , jamespattr<br>eply@google.c                                                                                                    | ickjp@gm<br>om> | nail.com, h                                                                           | as been cre                                                    | ated<br>Date: 12/10/2015 09:1 |
|                                        | w        | elcome to               | o Gmail!                                                                                                    | You can login                                                                                                    | to your ac      | count at <u>htt</u>                                                                   | o://mail.google                                                | e.com/.                       |

**Step 5:** Choose a file format as the saving option from the displayed list of options and then choose a destination folder by click on the **Folder** icon where you wish to store the converted files.

| E | B Saving Options                                                                    |                                                  |
|---|-------------------------------------------------------------------------------------|--------------------------------------------------|
|   | 1. Saving Options                                                                   | 2. Saving Destination Path & File Naming Options |
|   | <ul> <li>Save as PST</li> <li>Create New PST</li> <li>Update Default PST</li> </ul> | Please choose saving option & saving path        |
|   | C Save as MSG                                                                       | Create Single Outlook PST file                   |
|   | C Save as PDF                                                                       |                                                  |
|   | C Save as HTML<br>C Save as RTF                                                     |                                                  |
|   | C Save as EMLX                                                                      |                                                  |
|   | C Save as MBX                                                                       |                                                  |
|   |                                                                                     | Ok Cancel                                        |

**Step 6:** Choose the location on your computer to save the converted data and click on **Ok** button.

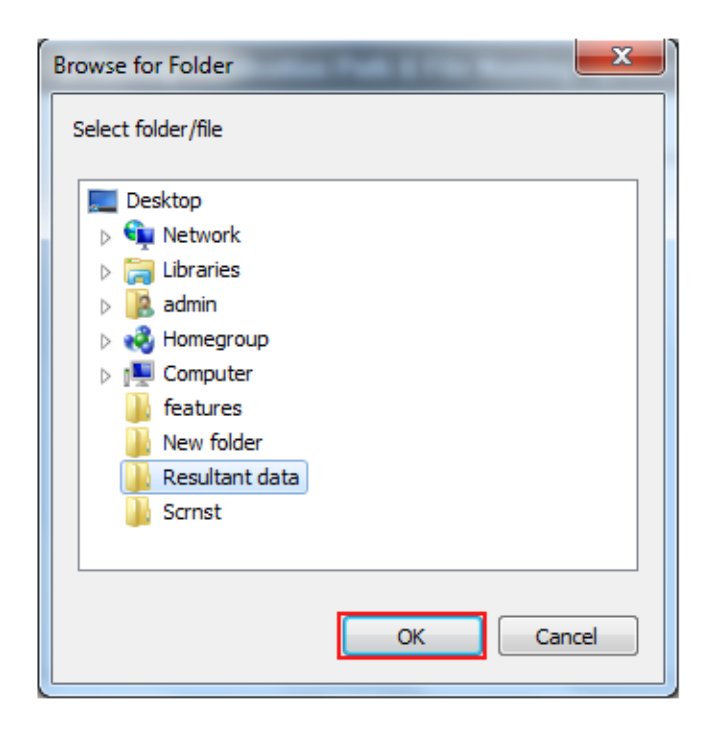

**Step 7:** If you wish to create a single Outlook PST file post-conversion then tick the **Create Single Outlook PST file** and click on **Ok** button.

| B Saving C                 | Options                                   | the light on the light water inter-the or in light for the light of             | x |
|----------------------------|-------------------------------------------|---------------------------------------------------------------------------------|---|
| 1. Savi                    | ng Options                                | 2. Saving Destination Path & File Naming Options                                |   |
| Save a     O Cre     O Upo | as PST<br>ate New PST<br>date Default PST | Please choose saving option & saving path C:\Users\admin\Desktop\Resultant data | 6 |
| C Save a                   | as MSG                                    | Create Single Outlook PST file                                                  |   |
| C Save a                   | as EML                                    |                                                                                 |   |
| C Save a                   | as PDF                                    |                                                                                 |   |
| C Save a                   | as HTML                                   |                                                                                 |   |
| C Save a                   | as RTF                                    |                                                                                 |   |
| C Save a                   | as EMLX                                   |                                                                                 |   |
| C Save a                   | as MBOX                                   |                                                                                 |   |
| C Save a                   | as MBX                                    |                                                                                 |   |
|                            |                                           | Ok Cancel                                                                       |   |

**Step 8:** Let the software complete the conversion process. You can also see the live conversion progress report in the software panel itself.

| B Saving | g              | ×                                                                                       |
|----------|----------------|-----------------------------------------------------------------------------------------|
|          |                |                                                                                         |
| Fold     | er Name :      | C: \Users \admin \AppData \Roaming \Mozilla \Profiles \default \vweuuk9t.sit \mail \pop |
| Cur      | rent Count :   | 10/12                                                                                   |
| Las      | t Name :       | NEWS ALERT: 12 Jobs at Fortune's Most-Admired Companies (Sat                            |
| Cur      | rent Folder Pr | rogress :                                                                               |
| Ove      | rall Progress  |                                                                                         |
|          |                | 💿 Stop 💿 Pause                                                                          |

**Step 9:** Once the conversion has been completed, you will get a prompt message informing you that the conversion has been completed successfully.

| B BitRecover Netscape Converter Wizard | ×  |
|----------------------------------------|----|
| Saving completed successfully.         |    |
|                                        | Ok |

**Step 10:** You can view the converted files by simply going to the destination path on your computer.

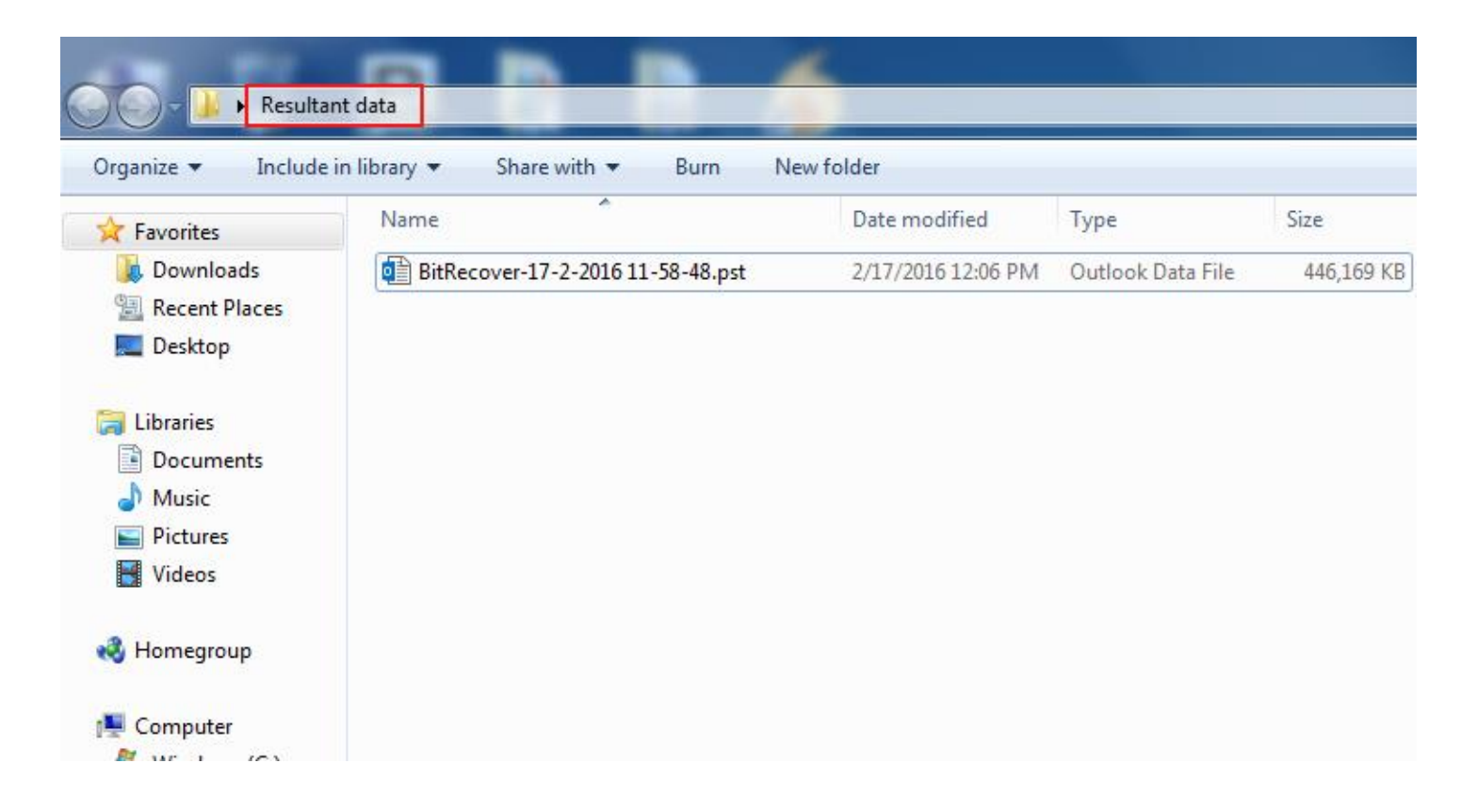

Step 11: You can run supported email clients and import resultant emails easily.

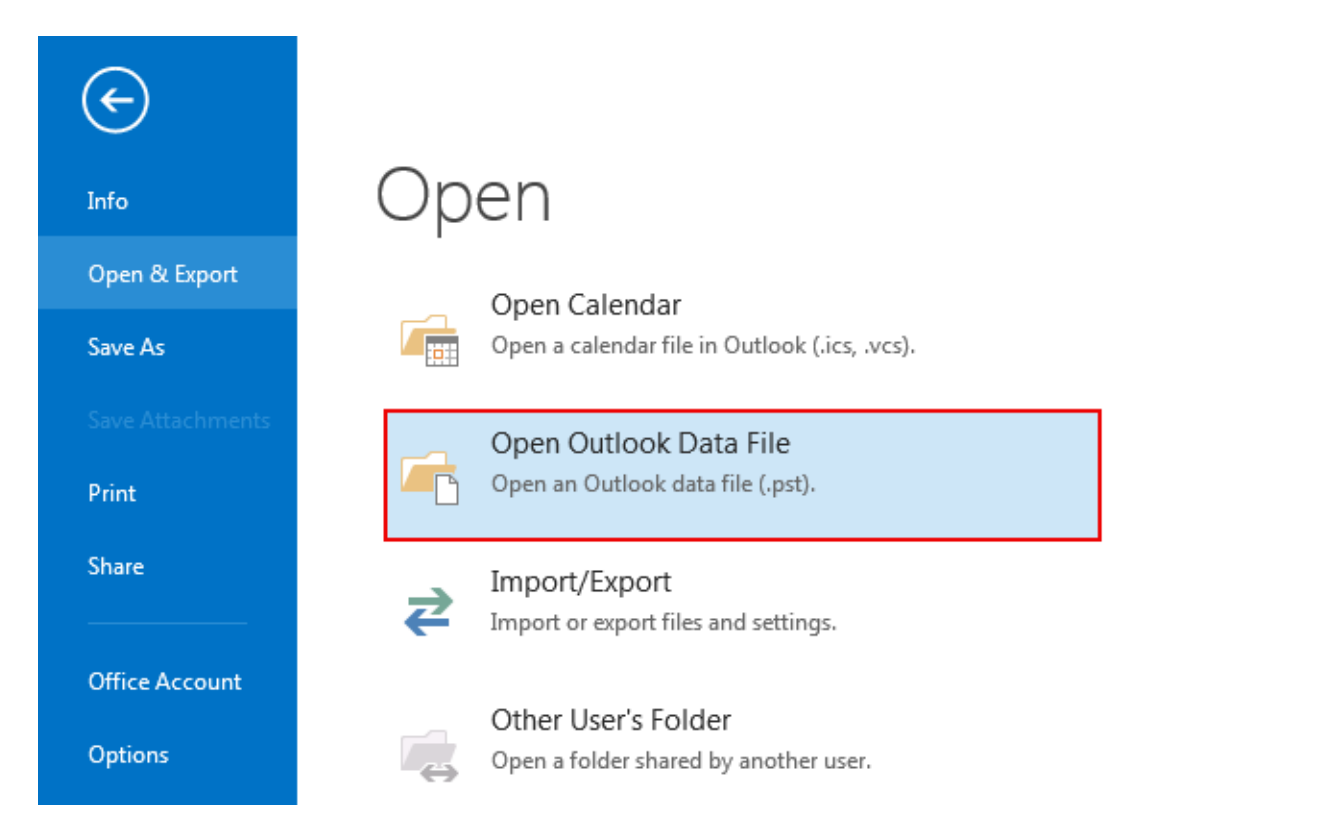

By following the above 11 steps, you can efficiently convert your Netscape emails into the desired format. The tool's ability to retain original formatting and attachments ensure a smooth transition, while its batch conversion feature saves time while processing multiple files. This makes it an excellent choice for individuals or businesses managing large volumes of Netscape emails.

## Conclusion

Thus, whether you are transitioning to a new email client or archiving you old emails, or performing data analysis, this tool offers a reliable and user-friendly solution. A standout feature of this software is its ability to maintain the original folder structure and email properties during the conversion process, ensuring that your data remains original and intact. Additionally, the tool supports batch conversion, allowing you to process multiple emails simultaneously, thereby saving time and effort.